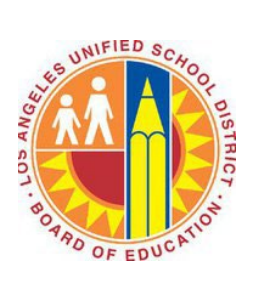

# MULTI-FACTOR AUTHENTICATION (MFA) GUIDE

## **Information Security**

Version 3

#### DEFINITION

Multi-Factor Authentication (MFA) is a method of authenticating your account with something you have and something you know. An example would be your SSO account password, and a code sent to your mobile phone. Enabling MFA increases the security of your account and helps prevent it from being compromised.

#### **PURPOSE**

To increase the District's security posture, MFA will add a layer of protection to your Single Sign-On (SSO) account. MFA helps protect against unauthorized access such as phishing attacks, social engineering, and brute force attacks.

#### 1. REGISTER FOR MULTI-FACTOR AUTHENTICATION (MFA) ACCOUNT

Go to the <u>https://aka.ms/mfasetup</u>. You will then be taken to the Microsoft Online Sign in screen. Enter your full LAUSD **email address** and click **next**.

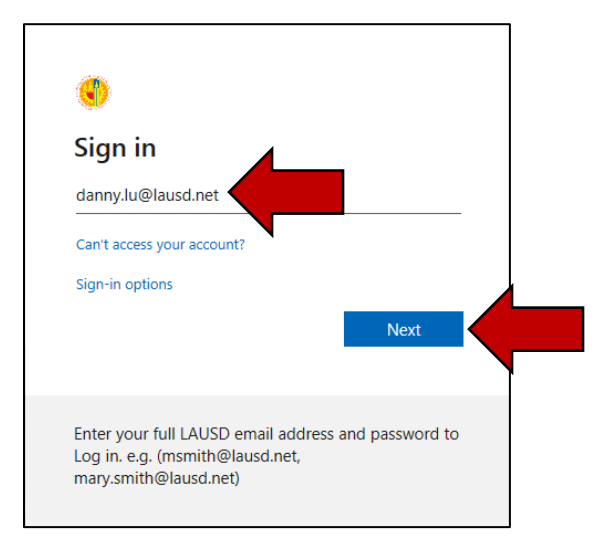

Enter your LAUSD email **password** and click **Sign in**. Next, you will receive a new window for **More information required**. Click on **Next**.

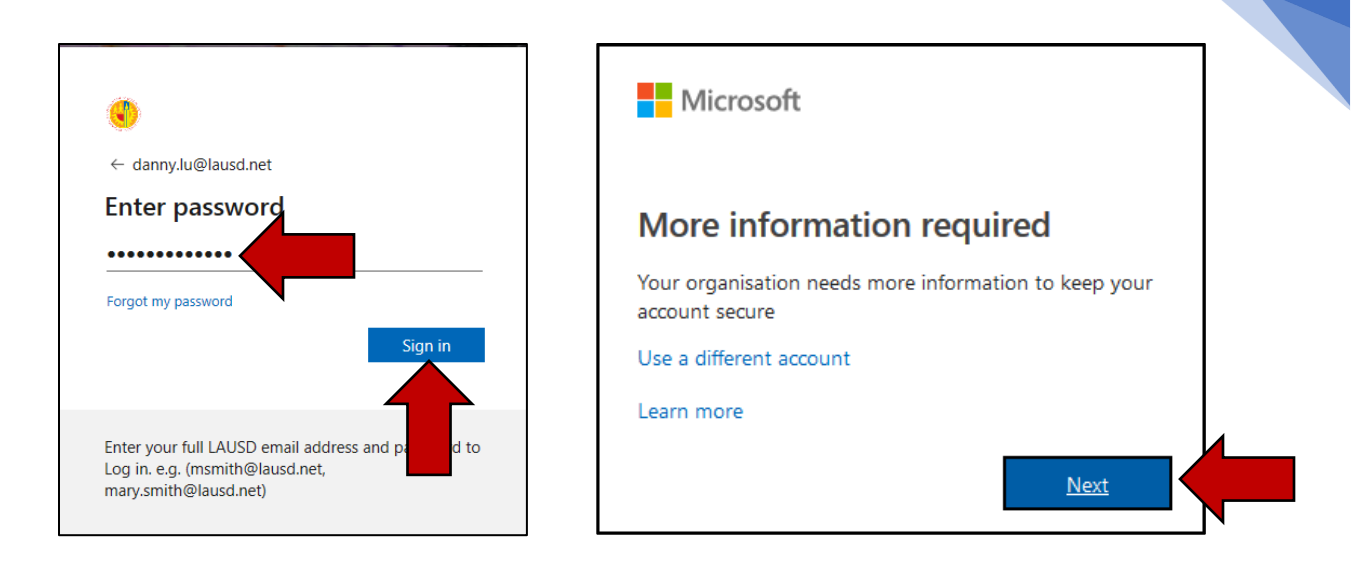

The Additional security verification page will appear.

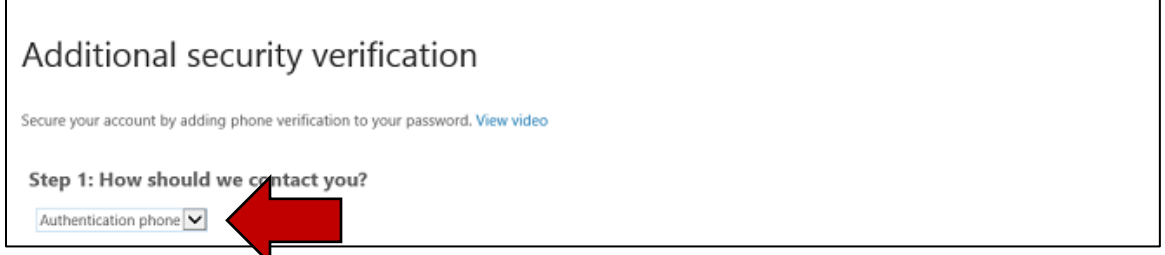

In the enrollment process, you will be able to specify your preferred method to verify your identity **(choose only <u>ONE</u> method)**. This can be any of the following options listed in the table below.

| Method |                             | Description                                             |  |
|--------|-----------------------------|---------------------------------------------------------|--|
| 1      | Mobile App (RECOMMENDED)    | Pushes a notification to the Microsoft Authenticator    |  |
|        |                             | mobile app on the user's smartphone or tablet. The      |  |
|        |                             | user taps Verify in the app to authenticate.            |  |
| 2      | Mobile Phone Call (Default) | Places an automated voice call to the authentication    |  |
|        |                             | phone number. The user answers the call and             |  |
|        |                             | presses # in the phone keypad to authenticate.          |  |
| 3      | Mobile Phone Text Message   | Sends a text message containing a verification code     |  |
|        |                             | to the user. The user is prompted to either reply to    |  |
|        |                             | the text message with the verification code or to       |  |
|        |                             | enter the verification code into the sign-in interface. |  |

For additional information, you may access the Microsoft page: <u>https://docs.microsoft.com/en-us/enterprise-mobility-security/solutions/fasttrack-how-to-enroll-in-mfa#mobile-phone</u>

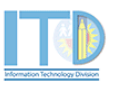

1

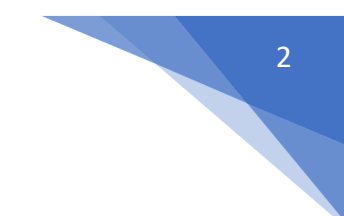

### Method 1: Mobile App (RECOMMENDED)

In the Additional security verification page. Under Step 1: How should we contact you? select Mobile app.

Check the Receive notifications for verification and click Next.

| Additional security verification                                                                                 |   |
|----------------------------------------------------------------------------------------------------|---|
| Secure your account by adding phone verification to your password. View video to know how to secure your account |   |
| Step 1: How should we contact you?                                                                               |   |
| How do you want to use the mobile app?    Receive notifications for verification   Use verification code         |   |
| To use these verification methods, you must set up the Microsoft Authenticator app.                              | Ĺ |
| Next                                                                                                    |   |

Figure 1.

This will start the configuration for your account to use the mobile application. You will see a QR code you have to scan with your phone to setup the app. (Figure 2)

On your mobile device, open the App Store (Apple iOS) or Google Play store (Android) app and search for **Microsoft Authenticator**. (Figure 3)

Download the Microsoft Authenticator application.

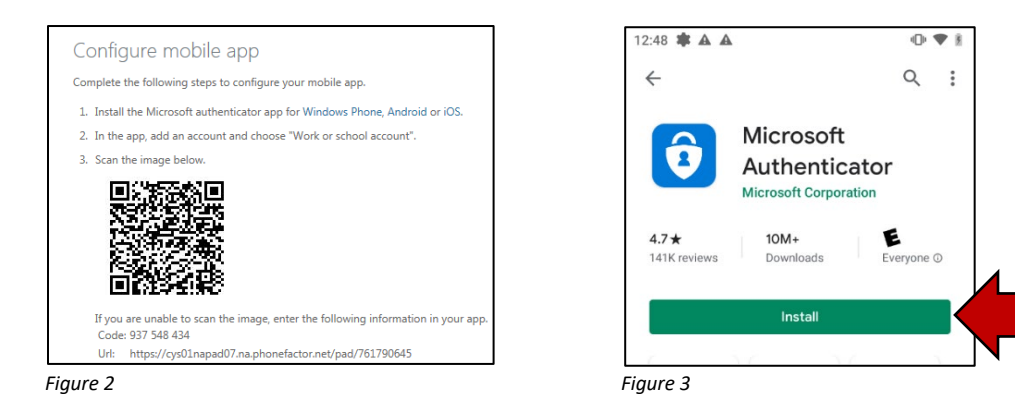

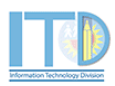

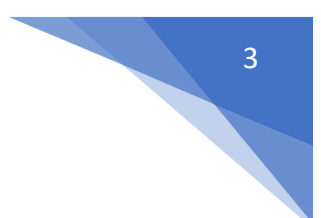

Open the Microsoft Authenticator mobile application. (Figure 4)

In the Microsoft Authenticator mobile application, press Add account. (Figure 5)

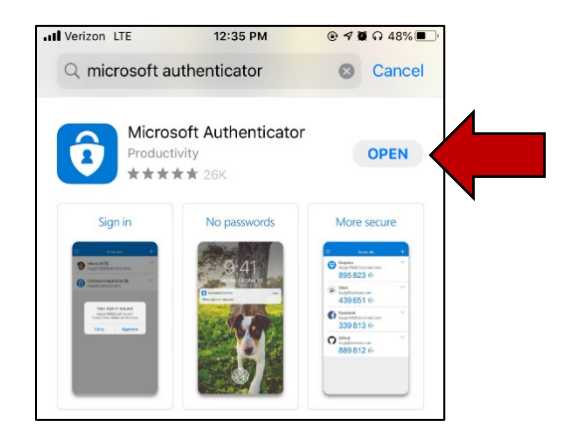

Ready to add your first account?

Figure 5

Next, press Work or school account. (Figure 6)

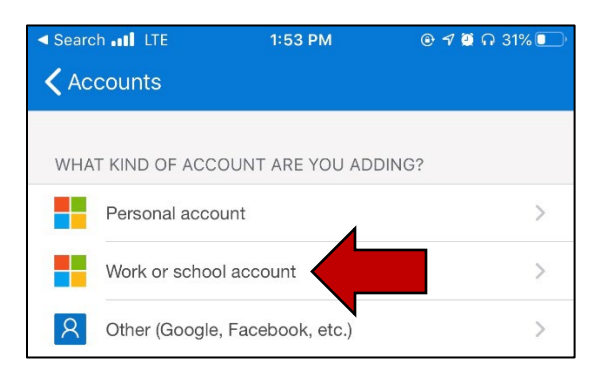

Figure 6

Figure 4

This will open the camera on your phone to scan the QR code on your computer screen.

| Additiona                                                                                      |          |                                                    |                                              |
|------------------------------------------------------------------------------------------------|----------|----------------------------------------------------|----------------------------------------------|
|                                                                                                | atl 🗢    | 12:45 AM                                           | * 🖚                                          |
|                                                                                                | K Back   | Scan QR codec                                      | ur mobile app.                               |
| Step 1: How sl                                                                                 | Your acc | ount provider will display a O                     | cator app for Windows Phone, Android or iOS. |
| Mobile app<br>How do you war<br>Receive not<br>Use verificat<br>To use these verific<br>Set up | 2        | In the app, add an account a Scan the image below. | an encose "Work or school account".          |
|                                                                                                |          |                                                    |                                              |
|                                                                                                |          |                                                    | e, choose "Next".                            |
| ©2018 Microsoft Lee                                                                            |          |                                                    | Next canc                                    |

Figure 7

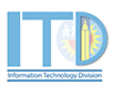

When the account has been added, the **Microsoft Authenticator** app will display an **Approved** message. On the browser screen, click **Next**. The system will then send a notification to your phone to approve the sign-in. Press **Approve**.

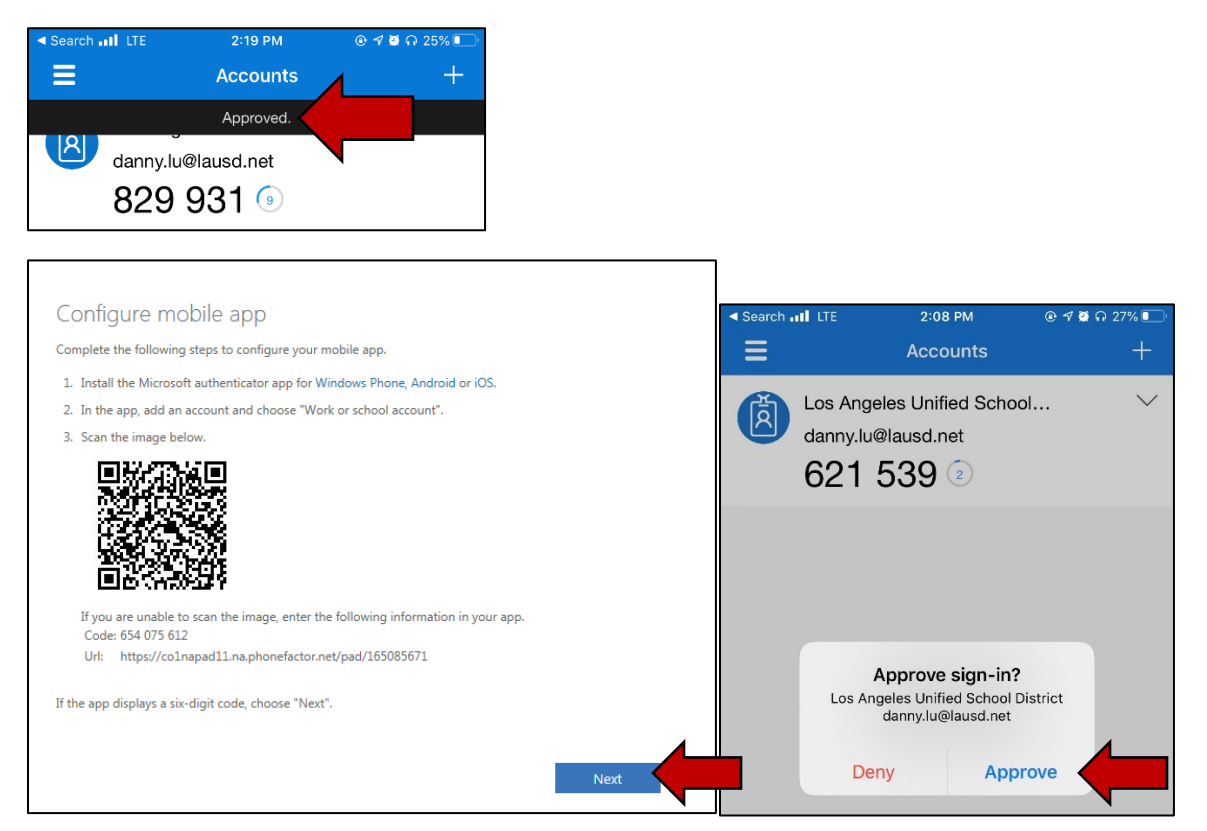

Last, enter a **phone number** in case you lose your mobile application. Click **Done** when finish.

| *                         |                                |                        |                          |             |      |  |
|---------------------------|--------------------------------|------------------------|--------------------------|-------------|------|--|
| Additional s              | ecurity verific                | ation                  |                          |             |      |  |
| ecure your account by add | ing phone verification to your | r password. View video | to know how to secure yo | our account |      |  |
|                           |                                |                        |                          |             |      |  |
| Step 3: In case you       | lose access to the mo          | obile app              |                          |             |      |  |
| United States (+1)        | 21350/7924                     |                        |                          |             |      |  |
|                           |                                |                        |                          |             |      |  |
|                           |                                |                        |                          |             |      |  |
|                           | •                              |                        |                          |             |      |  |
|                           |                                |                        |                          |             |      |  |
|                           |                                |                        |                          |             | Done |  |
|                           |                                |                        |                          |             |      |  |

Congratulations! You are now configured to MFA through the mobile app method.

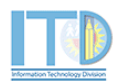

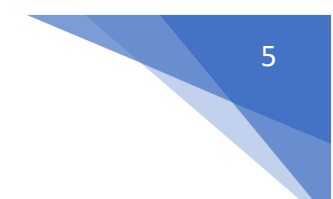

#### Method 2: Mobile Phone Call

In the Additional security verification page. Under Step 1: How should we contact you? select Authentication phone.

In the **country or region** box, select **United States (+1)**. In the box next to the country or region box, type your **10-digit mobile phone number** (include the area code – no dashes).

Additional security verification Secure your account by adding phone verification to your password. View video Step 1: How should we ontact you? Authentication phone verification use of the test message Send me a conclusive test message Call me of the test message Our phone numbers will only be used for account security. Standard telephone and SMS charges will apply.

Select **Call me** as the method and click the **Next** button.

Next, you will receive a phone call from a **1-855-XXX-XXXX** number to confirm the request.

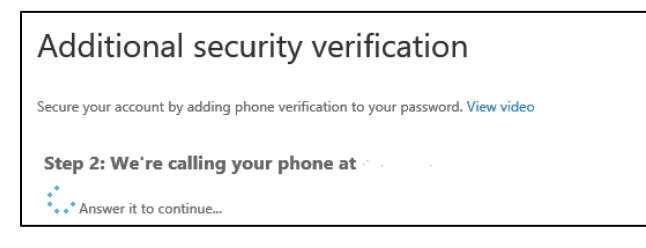

The automated message will request you to **Press # key** to finish your verification. Once you have verified the request, the browser page will display **Verification successful!** Click the **next** button to complete the setup.

| additional security verification                                                                                                    |                   |
|----------------------------------------------------------------------------------------------------|-------------------|
| You are required to sign in with your password as well as a registered device. This makes it harder for a hacker to sign in with just a stolen password. Fol get your account set up. | ow these steps to |
| Step 2: Let's make sure that we can tach you on your Mobile Phone<br>Verification successful! Hit next to continue                                                                    | View video        |
| next                                                                                                    |                   |

Congratulations! You are now configured to MFA through the mobile phone call method.

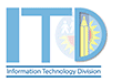

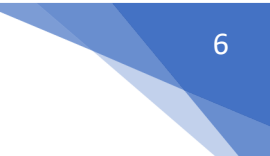

#### Method 3: Mobile Phone Text Message

In the Additional security verification page. Under Step 1: How should we contact you? select Authentication phone.

In the **country or region** box, select **United States (+1)**. In the box next to the country or region box, type your **10-digit mobile phone number** (include the area code – no dashes).

Select Send me a code by text message as the method and click the Next button.

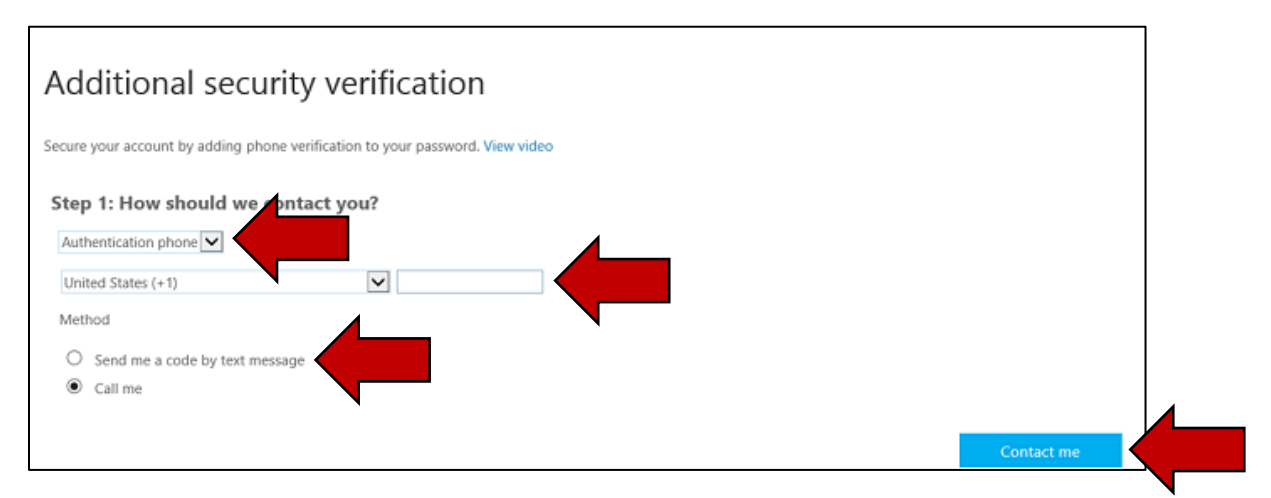

A 6-digit code will be texted to you. Enter this code in the box that is displayed in the browser.

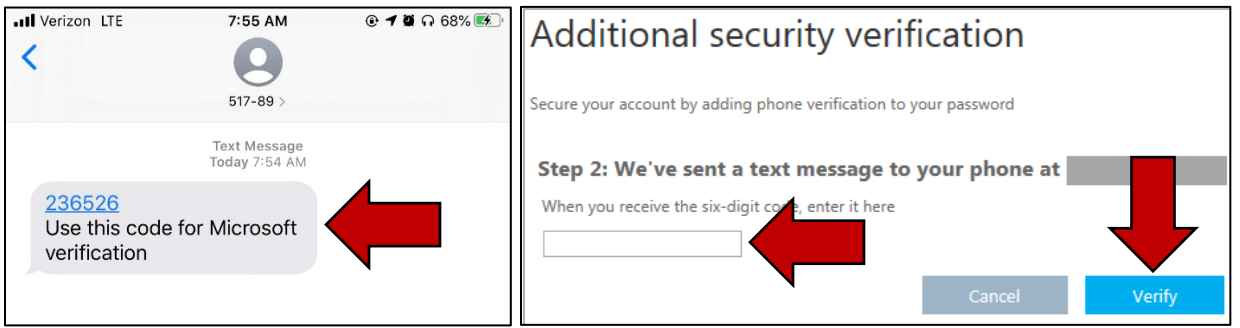

Once you have verified the request, the browser will display **Verification successful!** Click the **next** button to complete the setup.

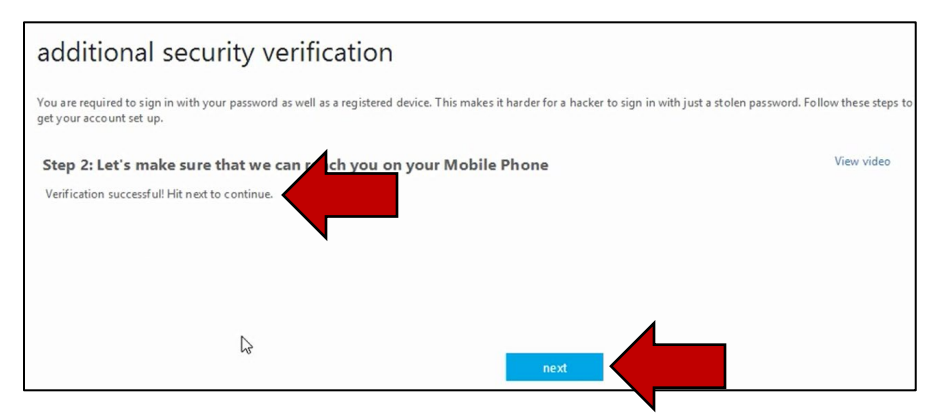

Congratulations! You are now configured to MFA through the mobile phone text message method.

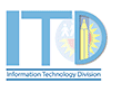

#### **OPTIONAL: CHANGE SECURITY VERIFICATION METHOD**

If you want to review or make changes to your security verification information, click on **Additional security verification** under the **manage account** profile. If you have already closed your browser, you can access your profile page here:

https://account.activedirectory.windowsazure.com/r/#/profile

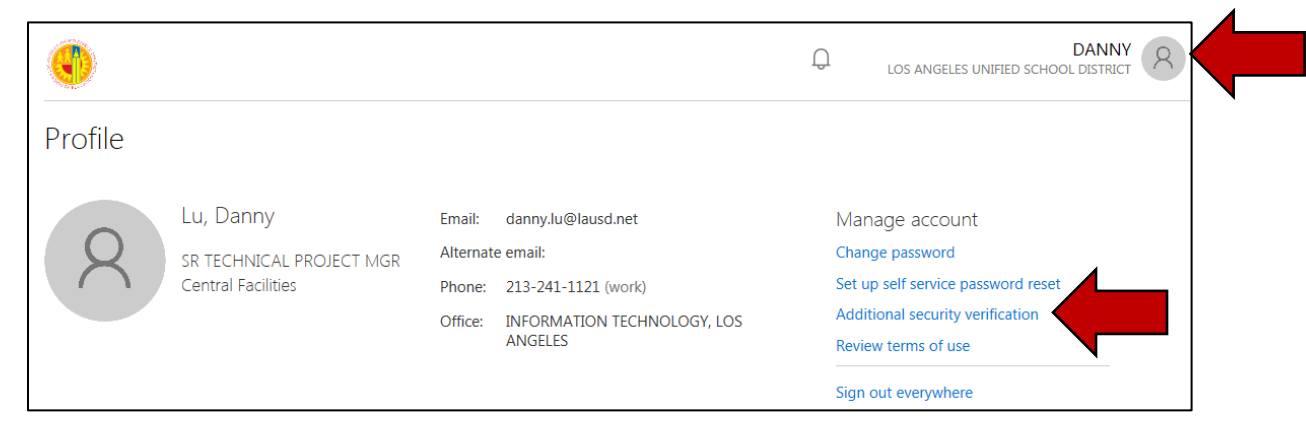

You will be taken to the **Additional security verification** page. In this page, you can update the verification option, authentication phone number or alternate authentication phone number. Press the **Save** button to confirm the request.

| €                                                                            |                                                   | danny.lu@lausd.net                                                                               |
|------------------------------------------------------------------------------|---------------------------------------------------|--------------------------------------------------------------------------------------------------|
| Additional securi                                                            | ty verification                                   |                                                                                                  |
| When you sign in with your password,<br>View video to know how to secure you | you are also required to respond fro<br>r account | m a registered device. This makes it harder for a hacker to sign in with just a stolen password. |
| what's your preferred optior                                                 | ۱?                                                |                                                                                                  |
| We'll use this verification option by def                                    | fault.                                            |                                                                                                  |
| Notify me through app                                                        |                                                   |                                                                                                  |
| how would you like to respo                                                  | ond?                                              |                                                                                                  |
| Set up one or more of these options. L                                       | earn more                                         |                                                                                                  |
| Authentication phone                                                         | United States (+1)                                | 2135077924                                                                                       |
| Office phone                                                                 | Select your country or region                     | ✓ 213-241-1121                                                                                   |
|                                                                              |                                                   | Extension                                                                                        |
| <ul> <li>Alternate authentication phone</li> </ul>                           | United States (+1)                                | 3237888567                                                                                       |
| ☑ Authenticator app or Token                                                 | Set up Authenticator app                          |                                                                                                  |
| Authenticator app - iPhone                                                   | elete                                             |                                                                                                  |
| restore multi-factor authenti                                                | ication on previously truste                      | ed devices                                                                                       |
|                                                                              |                                                   |                                                                                                  |
| Restore                                                                      |                                                   |                                                                                                  |
|                                                                              |                                                   |                                                                                                  |
| Save                                                                         |                                                   |                                                                                                  |
| Your phone numbers will only be used                                         | for account security. Standard telep              | hone and SMS charges will apply.                                                                 |
| $(\cdot)$                                                                    |                                                   |                                                                                                  |
| $\bigcirc$                                                                   |                                                   |                                                                                                  |
| Updates successful                                                           |                                                   |                                                                                                  |
| Vous settings were configured success                                        | efully                                            |                                                                                                  |

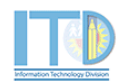

7

Should you have any questions on this guide or have issues connecting to VPN and/or accessing District Applications after connecting, please contact the ITD Helpdesk at 213-241-5200 or the ITD Helpdesk Chat (Monday-Friday, 7:00am-4:00pm) at <a href="https://achieve.lausd.net/chat">https://achieve.lausd.net/chat</a>.

8